# ABC Engineering

# VIeSION

# Mise à jour avril 2017

| DATE            | 14/02/2017                                                       |
|-----------------|------------------------------------------------------------------|
| REDACTEUR       | Renaud de Saléon                                                 |
| DESTINATAIRE(S) | Utilisateurs du logiciel VIeSION                                 |
| OBJET(S)        | Détail des évolutions de la mise à jour ABC VIESION d'avril 2017 |
| VERSION         | V 1                                                              |
| REVISION        | -                                                                |

# Table des matières

| 1. | PART        | ICIPANT                                                                                 | 3      |
|----|-------------|-----------------------------------------------------------------------------------------|--------|
|    | 1.1.        | BANDEAU : INDICATION DU DERNIER REFERENT D'ETAPE                                        | 3      |
|    | 1.2.        | Fusion Participant : Ajout des souhaits                                                 |        |
|    | 1.3.        | INDICATION D'ABSENCE DE TELEPHONE OU DE MAIL                                            | 3      |
|    | 1.4.        | AIDES FINANCIERES : NOUVEAUX CHAMPS                                                     | 4      |
|    | 1.5.        | FUSION PARTICIPANT : DISPONIBILITE DU LIBELLE DE LA COMMUNE ET DE L'ACHEMINEMENT        | 4      |
|    | 1.6.        | HISTORISATION DES CARACTERISTIQUES : AJUSTEMENT DU FONCTIONNEMENT                       | 5      |
| 2. | PART        | ENAIRE                                                                                  | 6      |
|    | 21          | RECHERCHE RAPIDE PAR SIRFT                                                              | 6      |
|    | 2.1.        | COLLABORATELIR : ACTIE OLL PAS                                                          | 6      |
|    | 2.3.        | LISTE DES VISITES : AJOUT DES PARTICIPANTS CONCERNES                                    | 7      |
|    | 2.4.        | PARTENAIRE LIE : INDICATION DEPUIS LA LISTE                                             | 7      |
|    | 2.5.        | AJOUT DE VISITE : SAISIE MULTIPLE DE PARTICIPANTS SIMPLIFIEE                            | 8      |
| 3. | OPEF        | ATION                                                                                   | 9      |
|    | 2.1         |                                                                                         | 0      |
|    | 3.1.<br>2.2 |                                                                                         | 9<br>م |
|    | 5.2.        | RAPPORT : SUIVI DE PRESENCE : AJOUT DE LA COLONINE « DOSSIER »                          |        |
| 4. | CON         | /ENTION                                                                                 | 10     |
|    | 4.1.        | TABLEAU D'ACTIVITE : AJOUT DE COLONNES                                                  | 10     |
|    | 4.2.        | RAPPORT : SUIVI DE PRESENCE D'IMPACT : AJOUT DE LA COLONNE « MESURE »                   | 10     |
| 5  | OFFR        | F                                                                                       | 11     |
| 5. | OIII        | L                                                                                       |        |
|    | 5.1.        | Assistant de recherche par competences                                                  | 11     |
| 6. | INFO        | CENTRE                                                                                  | 13     |
|    | 6.1.        | RAPPORTS – AJOUT QPV                                                                    | 13     |
|    | 6.2.        | LISTE DES PARTICIPANTS : AJOUT DES RAPPORTS «SOUHAITS SECTEUR» ET «SOUHAITS FORMATION » | 13     |
|    | 6.3.        | RESTE A FAIRE : AJOUT DE FILTRES GLOBAUX                                                | 14     |
|    | 6.4.        | RESTE A FAIRE : NOUVEAU : « PARTICIPANTS SANS CONTACTS DEPUIS 3 MOIS »                  | 14     |
|    | 6.5.        | RESTE A FAIRE : NOUVEAU : « PIECES ADMINISTRATIVES MANQUANTES »                         | 14     |
| 7. | GENE        | RATEUR DE RAPPORTS                                                                      | 16     |
|    | 7.1.        | Agenda : heure de debut et de fin des evenements                                        | 16     |
| 8. | AGE         | IDA                                                                                     |        |
| 5. | 8 1         |                                                                                         | 17     |
| ~  | 0.1.        |                                                                                         | 1/     |
| 9. | MDF         | DE                                                                                      | 18     |
|    | 9.1.        | CONTROLE DES DONNEES : REFERENT SUR LES INDICATEURS DE SORTIE                           | 18     |
| 10 | . AUTF      | ES                                                                                      | 19     |
|    | 10.1.       | PIECES JOINTES                                                                          | 19     |
|    | 10.1.       | 1. Fonctionnement                                                                       | 19     |
|    | 10.1.       | 2. Quotas de stockage                                                                   | 20     |
| 11 | . PARA      | METRAGE                                                                                 | 21     |
|    | 11.1.       | MOTIF DE FIN D'ETAPE : DESACTIVATION                                                    | 21     |
|    | 11.2.       | MOTIF DE VEILLE : DESACTIVATION                                                         | 22     |
|    |             |                                                                                         |        |

# **1. PARTICIPANT**

# 1.1. Bandeau : indication du dernier référent d'étape

A l'instar de ce qui est fait pour le référent de parcours, le bandeau du participant indique le/les référents d'étape en cours. Désormais, s'il n'y a pas de référent d'étape en cours, il indique le dernier référent d'étape (quand il en existe un).

| RENAUD Renaud (dossier lié -<br>Entrée Plie le 23/04/2009 - 95,2 mois                                    | 212946) - dernier suivi : 29/09/16 |
|----------------------------------------------------------------------------------------------------|------------------------------------|
| Dernier référent de parcours : ETAP<br>Dernier référent d'étape : MIE Anne<br>Critère(s) d'entrée : DELD |                                    |

# **1.2.** Fusion Participant : ajout des souhaits

La fiche de fusion Word d'un participant présente trois nouvelles sous-fusions :

- souhaits métiers
- souhaits secteurs
- souhaits formations

Souhaits de métiers :

| Code de la catégorie de<br>métier | Catégorie de métier          | Code du métier          | Métier             | Début du souhait         |
|-----------------------------------|------------------------------|-------------------------|--------------------|--------------------------|
| {{SOUHAIT METIER CODECATEGORIE}}  | {{SOUHAIT METIER CATEGORIE}} | {{SOUHAIT METIER CODE}} | {{SOUHAIT METIER}} | {{SOUHAIT METIER DEBUT}} |

| Souhaits de secteurs :              |                                 |                          |                     |                           |  |
|-------------------------------------|---------------------------------|--------------------------|---------------------|---------------------------|--|
| Code de la sous-section             | Sous-section                    | Code du secteur          | Secteur             | Début du souhait          |  |
| {{SOUHAIT_SECTEUR_CODESOUSSECTION}} | {{SOUHAIT_SECTEUR_SOUSSECTION}} | {{SOUHAIT_SECTEUR_CODE}} | {{SOUHAIT_SECTEUR}} | {{SOUHAIT_SECTEUR_DEBUT}} |  |

| Souhaits de formations :      |                       |                              |                             |  |  |
|-------------------------------|-----------------------|------------------------------|-----------------------------|--|--|
| Filière                       | Formation             | Niveau de formation          | Début du souhait            |  |  |
| {{SOUHAIT_FORMATION_FILIERE}} | {{SOUHAIT_FORMATION}} | {{SOUHAIT_FORMATION_NIVEAU}} | {{SOUHAIT_FORMATION_DEBUT}} |  |  |

Rappel : Les champs d'une sous-fusion doivent être présentés sous la forme d'un tableau dans les modèles afin qu'une ligne soit fusionnée pour chaque souhait.

# 1.3. Indication d'absence de téléphone ou de mail

Lors de la saisie ou de la modification d'un participant, une notification (non bloquante) est affichée si celui-ci n'a ni téléphone (fixe ou mobile) ni mail.

Remarque : Ce message est destiné à aider à la bonne saisie des adresses notamment vis-à-vis de MDFSE.

| Civilité                | - Choisir un                   | áláment 🕓                                                    | /                         |
|-------------------------|--------------------------------|--------------------------------------------------------------|---------------------------|
| NOM                     | RENAUD                         | ABC VIeSION                                                  | ×                         |
| Prénom                  | RENAUD                         |                                                              |                           |
| NOM naissance           |                                | Attention il y aucun numéro de téle<br>fixe) et email rensei | éphone (mobile ou<br>gné. |
| Sexe                    | Masculin                       | Ok                                                           |                           |
| Date naissance          | 11/04/197:                     |                                                              |                           |
| Résidence               |                                |                                                              | ļ,                        |
| Commune                 | Aix-en-Prov                    | ence                                                         |                           |
| Num/Rep/Voia            | N۷                             | 10 Impasse Renoir                                            |                           |
| Complément<br>d'adresse | Complement                     | it                                                           |                           |
| Type de zone            | - Choisir un                   | élément                                                      |                           |
| Zone                    | <ul> <li>Choisir un</li> </ul> | élément                                                      |                           |
|                         |                                |                                                              |                           |
|                         |                                |                                                              |                           |

# 1.4. Aides financières : nouveaux champs

La saisie d'une aide financière présente un nouveau champ (facultatif) :

• Date de commission

| Participant     | Parcours         | Suivis | Employabilité    | Notes D     | ossier lié ?      |                      |  |
|-----------------|------------------|--------|------------------|-------------|-------------------|----------------------|--|
| Identité A      | Accompagneme     | ents ( | Caractéristiques | Difficultés | Aides Financières | Pièces               |  |
| AIDE FINANCIÈRE |                  |        |                  |             |                   |                      |  |
|                 |                  |        |                  |             |                   |                      |  |
|                 | 01/02/2017       |        |                  |             |                   |                      |  |
|                 | 14/02/2017       |        |                  |             |                   |                      |  |
|                 | Garde d'enfan    | t      |                  |             |                   | ~                    |  |
|                 | Commune          |        |                  |             |                   | ~                    |  |
|                 | - Choisir un éle | ément  |                  |             |                   | ~                    |  |
|                 | 150,00           |        |                  |             |                   |                      |  |
|                 | 150,00           |        |                  |             |                   |                      |  |
|                 |                  |        |                  |             |                   | ^                    |  |
|                 |                  |        |                  |             |                   | $\sim$               |  |
|                 |                  |        |                  |             |                   |                      |  |
|                 |                  |        |                  |             | Valider           | Annuler Retour liste |  |

Par ailleurs, pour plus de précision, le champ « montant » est à présent libellé « montant sollicité » (le champ « montant accordé » reste inchangé)

# 1.5. Fusion participant : disponibilité du libellé de la commune et de l'acheminement

Dans la fusion vers Word de l'espace Participant, il est désormais possible de choisir entre la commune (son libellé classique) et le libellé d'acheminement :

|        | Description                               | Nom du champ      | Nom du champ      |
|--------|-------------------------------------------|-------------------|-------------------|
|        | Numéro de dossier du Participant          | {{NUM DOSSIER}}   | 007               |
|        | Prénom du Participant                     | {{PRENOM}}        | RENAUD            |
|        | Nom du Participant                        | {{NOM}}           | RENAUD            |
|        | Adresse du Participant (Ligne 1)          | {{ADRESSE}}       | 10 impasse Renoir |
|        | Adresse du Participant (Ligne2)           | {{ADRESSE_SUITE}} |                   |
|        | Lieu-dit de l'adresse du Participant      | {{LIEUDIT}}       |                   |
| $\sim$ | Commune du Participant                    | {{COMMUNE}}       | Aix-en-Provence   |
|        | Acheminement de la commune du Participant | {{ACHEMINEMENT}}  | AIX EN PROVENCE   |
|        | Quartier du Particinant                   | ((OLIARTIER))     |                   |

# 1.6. Historisation des caractéristiques : ajustement du fonctionnement

Une récente évolution de VIeSION à introduit la possibilité de fermer la validité des caractéristiques lors de la clôture d'un accompagnement.

A l'usage, cette fonctionnalité s'est révélée gênante pour la bonne génération de statistiques.

Le bouton « clôturer » présent dans l'accompagnement ne présente désormais plus cette possibilité de clôturer les caractéristiques :

| Confirmation ×                                                                                                    |  |  |  |  |  |
|----------------------------------------------------------------------------------------------------|--|--|--|--|--|
| Veuillez choisir les options de clôture à la<br>date de sortie de l'accompagnement :                                                      |  |  |  |  |  |
| <ul> <li>✓ Clôturer les affectations en cours</li> <li>✓ Clôturer les veilles en cours</li> <li>✓ Clôturer les étapes en cours</li> </ul> |  |  |  |  |  |
| Annuler Valider                                                                                                    |  |  |  |  |  |

Par contre, ce choix est proposé dans le cas où le participant est amené à ré entrer dans le même accompagnement.

Au moment où une nouvelle date d'entrée est mise sur un accompagnement dans lequel le participant a déjà eu une entrée et une sortie, il est alors possible de clôturer toutes les caractéristiques de celui-ci en date de la sortie du participant sur l'accompagnement précédent.

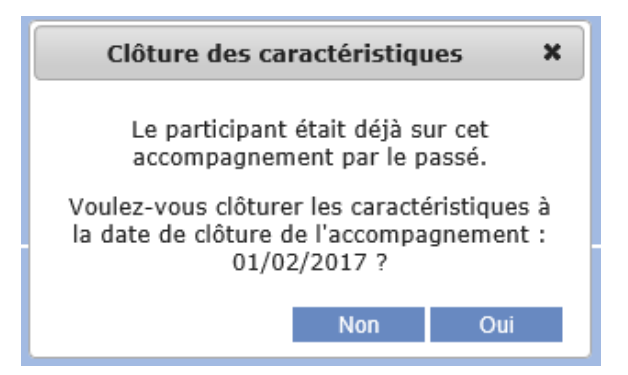

Cela permet ainsi, si cela est souhaité, d'imposer la ressaisie et donc le rafraichissement de toutes les caractéristiques. Les anciennes valeurs restent disponibles dans l'historique.

# 2. PARTENAIRE

# 2.1. Recherche rapide par SIRET

Il est désormais possible de rechercher une entreprise par son SIRET dans la zone de recherche rapide :

| ا 📀                | Partenaire ·             |
|--------------------|--------------------------|
|                    | Accueil > Liste des Part |
| Recherche Rapide   | ABC Engine               |
| ABC Engineering -  | Identité Co              |
| Nouveau partenaire | Identité                 |
| 0                  |                          |

Saisir les premiers caractères du SIRET enclenche la recherche sur celui-ci.

# 2.2. Collaborateur : actif ou pas

Afin de simplifier et d'unifier la désactivation d'un collaborateur, quel que soit son type, pour rendre actif ou inactif un collaborateur, c'est désormais la case à cocher « Actif (dans le partenaire) » qui est prise en compte :

#### **REFER Anne**

| Identité | Prescriptions  | Pré Affect. | Affectations | s |
|----------|----------------|-------------|--------------|---|
| Identité |                |             |              |   |
| Identité |                |             |              |   |
|          |                |             |              |   |
|          | CCAS (Aix en F | Provence)   |              |   |
|          | Référent(e)    |             |              |   |
|          | Madame         |             |              |   |
|          | REFER          |             |              |   |
|          | Anne           |             |              |   |
|          | ie 🔤           |             |              |   |
|          | art            |             |              |   |
|          | •              | <b>4</b>    |              |   |

Les types de collaborateurs restent présents pour désigner le type du collaborateur.

| Type de collaborateur |                                                                                                    |       |  |  |  |  |  |  |
|-----------------------|----------------------------------------------------------------------------------------------------|-------|--|--|--|--|--|--|
| Accomp.               | Туре                                                                                                    | Actif |  |  |  |  |  |  |
| Plie                  | <ul> <li>✔ Référent de parcours</li> <li>↓ Référent d'étape</li> <li>↓ Chargé de Relations</li> <li>Entreprises</li> </ul> |       |  |  |  |  |  |  |

#### Lorsqu'un collaborateur est désactivé :

- S'il est référent de parcours ou référent d'étape :
  - o Il ne peut plus être utilisé pour saisir un référent sur un accompagnement
  - Il n'est plus disponible dans les choix des paramètres des rapports qui concernent un collaborateur référent
  - o Il apparait en rouge dans les listes (Espace Collaborateur et Onglet Collaborateur du Partenaire)
- S'il est le collaborateur d'un partenaire de type **Prescripteur** :
  - o Il ne peut plus être utilisé comme collaborateur prescripteur sur un accompagnement
  - o Il apparait en rouge dans les listes (Espace Collaborateur et Onglet Collaborateur du Partenaire)
- S'il est le collaborateur d'un partenaire de type Employeur
  - o Il apparait en rouge dans les listes (Espace Collaborateur et Onglet Collaborateur du Partenaire)

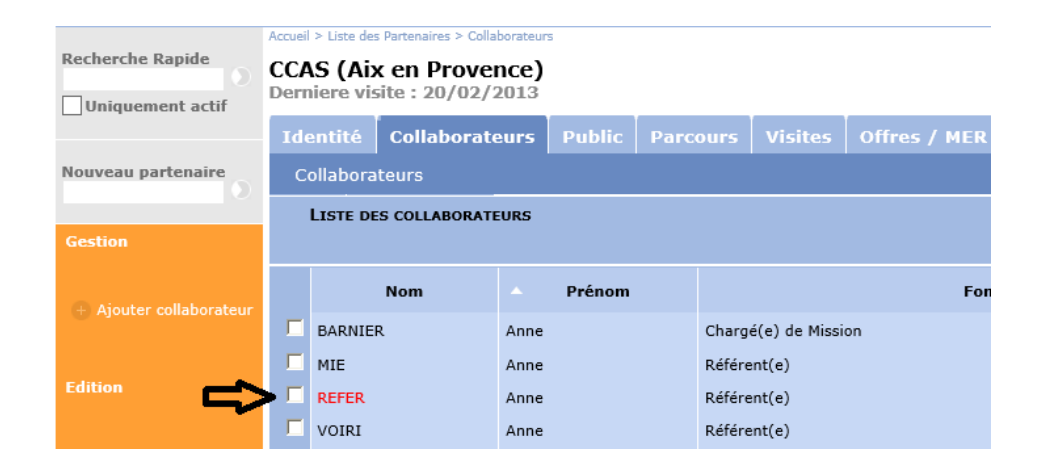

# 2.3. Liste des visites : ajout des participants concernés

L'onglet « Visite » d'un partenaire présente une nouvelle colonne

Celle-ci indique les éventuels participants concernés par la visite. Lorsqu'il y en a plusieurs, ceux-ci y sont concaténés :

| Ide | entité                           | Colla | borateurs      | Parcours | Visites   | Offres / MER |             |                       |  |  |
|-----|----------------------------------|-------|----------------|----------|-----------|--------------|-------------|-----------------------|--|--|
| V   | isites                           |       |                |          |           |              |             |                       |  |  |
|     |                                  |       |                |          |           |              |             |                       |  |  |
|     | - Dat                            | te    | Objet          | Colla    | aborateur | Synthèse     | Réalisation | Participants          |  |  |
| Γ   | 30/03/20                         | 016   | Suivi en poste | e Anne M | ICHELLE   | Lorem Ipsum  | Réalisé     | Alain PIEER;Jean MARC |  |  |
|     | n Afficher 💋 Supprimer 🕂 Ajouter |       |                |          |           |              |             |                       |  |  |

# 2.4. Partenaire lié : indication depuis la liste

A l'instar de ce qui est affiché pour les participants, lorsque l'interopérabilité est active entre VIeSION et CLAUSE, une colonne indique les partenaires qui sont liés entre les deux logiciels

| Pa | rtenaire                   |                      |                  |                 | lundi 2           | <u>Dr I</u><br>0 février 2 |  |  |  |  |
|----|----------------------------|----------------------|------------------|-----------------|-------------------|----------------------------|--|--|--|--|
|    | Liste Partenaires          | Rech. Avancée        | Rech. Clause     |                 |                   |                            |  |  |  |  |
|    | LISTE DES PARTENA          | AIRES : DOSSIERS CON | SULTÉS RÉCEMMENT |                 |                   |                            |  |  |  |  |
| N  | Nombre de partenaires : 49 |                      |                  |                 |                   |                            |  |  |  |  |
|    |                            |                      |                  |                 |                   | Ŷ                          |  |  |  |  |
|    |                            | Nom                  |                  | Commune         | Offres à pourvoir | Lié                        |  |  |  |  |
|    | Entreprise AZERTY          |                      |                  | Aix en Provence |                   | Oui                        |  |  |  |  |
|    | UP Accomp'                 |                      |                  |                 |                   |                            |  |  |  |  |
|    | ABC Engineering            |                      |                  | Aix en Provence |                   |                            |  |  |  |  |

# 2.5. Ajout de visite : saisie multiple de participants simplifiée

Pour simplifier l'ajout multiple de participants concernés par la visite d'un partenaire, le bouton « + » est disponible dès la création de la visite (et non plus uniquement lorsque celle-ci a été créée) :

| Identité               | Collaborateurs    | Parcours    | Visites | Offres / MER    |      | Actions | Bilan |
|------------------------|-------------------|-------------|---------|-----------------|------|---------|-------|
| Visites                |                   |             |         |                 |      |         |       |
| VISITE                 |                   |             |         |                 |      |         |       |
|                        |                   |             |         |                 |      |         |       |
| Type de suiv           | Visite entreprise | •           |         |                 |      |         | ~     |
| Collaborateu           | DUCHOIX Hugi      | ues (Lasso) |         |                 |      |         | ~     |
| Objet                  | EMT               |             |         |                 |      |         | ~     |
| Date de déb            | ut 14/02/2017     |             |         | Heure de débu   | t 11 | ∠ mn    | ~     |
| Durée (minu            | ites)             |             |         |                 |      |         |       |
| ou Date de f           | in                |             |         | Et Heure de fin | h    | ✓ mn    | ~     |
| Réalisation            | - Choisir un élér | ment        |         | •               |      |         | _     |
| Interlocuteu<br>visité | - Choisir un élér | ment        |         |                 |      |         | ्रा   |
| Participants           | RENAUD Renau      | d (8003341) |         |                 |      |         | × 🖸 🗿 |
|                        |                   |             |         |                 |      |         | 0     |

Cela permet donc de désigner tous les participants concernés dès la première saisie, sans avoir à revenir dessus.

# 3. OPERATION

# **3.1.** Saisie par lot : nouveaux champs disponibles

Dans le cadre d'une saisie par lot sur une opération, il est désormais possible de saisir deux nouveaux champs (facultatifs) :

- le motif de sortie de l'étape
- l'employeur (si l'opération le prévoit)

| nels 🗸 | SAISIE PAR LO   | т                         |   |                              |         |          |
|--------|-----------------|---------------------------|---|------------------------------|---------|----------|
|        | Recherche       |                           | 0 | Participants<br>sélectionnés |         | 0        |
|        | Début prévu     |                           |   |                              |         |          |
|        | Fin prévue      |                           |   |                              |         |          |
|        | Motif de sortie | - Choisir un élément      |   |                              |         | ~        |
|        | Employeur       | Sélectionner un employeur |   |                              | ~       |          |
|        | Commentaires    |                           |   |                              |         | ^        |
|        |                 |                           |   |                              |         | <b>~</b> |
|        |                 |                           |   |                              | Ajouter | Annuler  |

# 3.2. Rapport : Suivi de présence : ajout de la colonne « Dossier »

Le rapport « Suivi de présence » dans la boite à outils de l'onglet Présence d'une Opération a été complété.

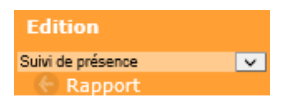

Il présente désormais la colonne « Dossier » :

#### Fiche présence sur opération

Opération : CDD Opérateur : Présence : Période du 01/01/2016 au 31/12/2016

| Dossier | NOM    | Prénom | Sexe |
|---------|--------|--------|------|
| 407     | RENAUD | Renaud | М    |

# 4. CONVENTION

# 4.1. Tableau d'activité : ajout de colonnes

Deux nouvelles colonnes ont été ajoutées au rapport « Tableau d'activité » présent dans la boite à outil de l'onglet « Présence » d'une Convention :

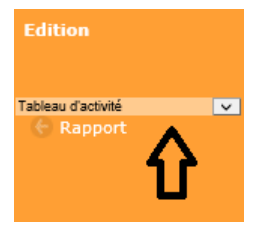

- « inscrit RSA » basé sur la caractéristique standard correspondante (valide en date du début du passage sur la convention)
- « inscrit Pôle Emploi » basé sur la caractéristique standard correspondante (valide en date du début du passage sur la convention)

| Début de l'étape | Fin de l'étape | Classification | Inscrit RSA | Inscrit Pôle<br>Emploi |
|------------------|----------------|----------------|-------------|------------------------|
| 04/09/2015       |                | Formation      | Non         | Oui                    |
| 04/09/2015       |                | Formation      | Oui         | Oui                    |
| 04/09/2015       |                | Formation      | Non         | Non                    |
| 04/09/2015       |                | Formation      | Non         | Oui                    |

# 4.2. Rapport : Suivi de présence d'impact : ajout de la colonne « Mesure »

Le rapport « Suivi présence impact » présent dans la boite à outils de l'onglet Présence d'une Convention a été complété

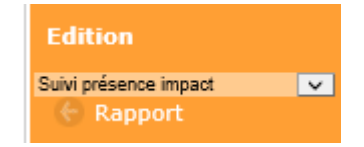

Il contient une nouvelle colonne « Mesure » qui affiche la mesure issue de l'étape de parcours au sein de laquelle se trouve le passage sur la convention concernée.

Rappel : La mesure est saisie au travers d'une donnée complémentaire standard lorsque celle-ci est définie comme telle sur l'opération.

# 5. OFFRE

# 5.1. Assistant de recherche par compétences

En complément des assistants par métier et par secteur, un nouvel assistant permet la recherche par compétence.

Celui-ci prend en compte les compétences ide dentifiées dans le sous-onglet Compétence de l'onglet Employabilité des participants :

| Pa | rticipant                                             | Parcours        | Suivis      | Employabilité            | Notes       |                       |        |             |          |  |  |  |  |
|----|-------------------------------------------------------|-----------------|-------------|--------------------------|-------------|-----------------------|--------|-------------|----------|--|--|--|--|
| Co | Conditions d'emploi Compétences Souhaits MeR Cv Flash |                 |             |                          |             |                       |        |             |          |  |  |  |  |
|    | Liste des Compétences                                 |                 |             |                          |             |                       |        |             |          |  |  |  |  |
|    |                                                       |                 |             |                          |             |                       |        |             |          |  |  |  |  |
|    |                                                       | Filière         |             | Co                       | ompétence   | •                     | Détail | Depuis le   | Jusqu'au |  |  |  |  |
| Γ  | Jardinier(èr                                          | e) d'espaces ve | rts Tailler | les arbres et arbustr    | es          |                       |        | 18/01/2011  | -        |  |  |  |  |
| Γ  | Jardinier(èr                                          | e) d'espaces ve | rts Régul   | er la croissance des p   | lantes: eau | ,engrais, traitements |        | 18/01/2011  | -        |  |  |  |  |
|    | Jardinier(èr                                          | e) d'espaces ve | rts Prépa   | rer les sols             |             |                       |        | 18/01/2011  | -        |  |  |  |  |
|    | Jardinier(èr                                          | e) d'espaces ve | rts Entret  | Entretenir les surfaces  |             |                       |        | 18/01/2011  | -        |  |  |  |  |
|    | Jardinier(èr                                          | e) d'espaces ve | rts Entret  | enir le matériel utilisé | 5           |                       |        | 18/01/2011  | -        |  |  |  |  |
|    | Jardinier(èr                                          | e) d'espaces ve | rts Effect  | uer les semis et plant   | ations      |                       |        | 18/01/2011  | -        |  |  |  |  |
|    |                                                       |                 |             |                          |             | 🔒 Affi                | cher 🌈 | Supprimer 🧲 | Ajouter  |  |  |  |  |

Cet assistant permet de choisir une ou plusieurs compétences (après avoir sélectionné un Groupe fillière)

| Description                       | Assistants métiers et secteurs Mises En Relation                                                                       |   |  |  |  |  |  |  |
|-----------------------------------|----------------------------------------------------------------------------------------------------|---|--|--|--|--|--|--|
| Recherche par                     | Métier Recherche par Secteur Recherche par compétence                                                                  |   |  |  |  |  |  |  |
| RECHERCHE PA                      | R COMPÉTENCE                                                                                                    |   |  |  |  |  |  |  |
| Uniquement dans<br>ma file active |                                                                                                    |   |  |  |  |  |  |  |
|                                   | Agriculture et pêche, espaces naturels et espaces verts, soins aux animaux                                             | T |  |  |  |  |  |  |
| Competences                       | nces  + Jardinier(ère) d'espaces verts - Tailler les arbres 1 sur 105 coché(s)                                         |   |  |  |  |  |  |  |
| ✓ Cocher tout 🗶 Décocher tout 🔞   |                                                                                                    |   |  |  |  |  |  |  |
| PARTICIPANT                       | <ul> <li>Jardinier(ère) d'espaces verts - Réguler la croissance des plantes: eau,engrais, traitements</li> </ul>       | _ |  |  |  |  |  |  |
|                                   | Jardinier(ère) d'espaces verts - Tailler les arbres et arbustres                                                       |   |  |  |  |  |  |  |
| <del>ND de res</del> ultats :     | Maraïcher(ère) - Mettre les cultures en place Maraîcher(ère) - Préparer et entretenir le matériel et les installations |   |  |  |  |  |  |  |
|                                   | Maraîcher(ère) - Préparer les produits (triage, conditionnement)                                                       |   |  |  |  |  |  |  |
|                                   | Maraîcher(ère) - Préparer les sols, les substrats divers (tourbe )                                                     |   |  |  |  |  |  |  |
|                                   |                                                                                                    |   |  |  |  |  |  |  |

#### Cliquer sur Rechercher permet d'exécuter l'assistant.

Le résultat liste tous les participants ayant au moins l'une des compétences choisies en indiquant le nombre de compétences recherches dont le participant dispose et le nombre total des compétences indiqués sur son dossier :

| De                                         | scription                                                                                                    | Assistants métier                                                                                                    | s et secteurs        | Mises En Relation             |                               |   |  |  |  |  |
|--------------------------------------------|----------------------------------------------------------------------------------------------------|----------------------------------------------------------------------------------------------------|----------------------|-------------------------------|-------------------------------|---|--|--|--|--|
| Recherche par Métier Recherche par Secteur |                                                                                                    |                                                                                                    |                      | Recherche par compéte         | nce                           |   |  |  |  |  |
| Recherche par compétence                   |                                                                                                    |                                                                                                    |                      |                               |                               |   |  |  |  |  |
| Uni<br>ma                                  | quement dans<br>file active                                                                                                    |                                                                                                    | )                    |                               |                               |   |  |  |  |  |
|                                            |                                                                                                    | Agriculture et pêche, e                                                                                                    | spaces naturels et   | espaces verts, soins aux anir | naux 🔻                        |   |  |  |  |  |
| Сог                                        |                                                                                                    |                                                                                                    | paces verts - Taille | r les arbres 3 sur 105 co     | oché(s)                       |   |  |  |  |  |
|                                            |                                                                                                    |                                                                                                    |                      |                               | Rechercher                    |   |  |  |  |  |
|                                            | Participant                                                                                                    | TROUVÉS                                                                                                    |                      |                               |                               |   |  |  |  |  |
|                                            |                                                                                                    |                                                                                                    |                      |                               |                               |   |  |  |  |  |
|                                            |                                                                                                    | 340                                                                                                    |                      |                               |                               |   |  |  |  |  |
|                                            | N° dossier                                                                                                    | Nom                                                                                                    | Prénom               | Nb de compétences             | Nb de compétences recherchées | - |  |  |  |  |
|                                            |                                                                                                    | mannane                                                                                                    | 0407074              | 18                            | 3                             |   |  |  |  |  |
|                                            |                                                                                                    |                                                                                                    | Too BRILLE           | 19                            | 3                             |   |  |  |  |  |
|                                            | and the second second s | Marcola Contraction of Contraction of Contraction o | Manual Law           | 7                             | 2                             |   |  |  |  |  |
|                                            |                                                                                                    | NO. MILLION                                                                                                    | generation.          | 6                             | 2                             |   |  |  |  |  |
|                                            | 10076                                                                                                    |                                                                                                    | MARKET DA            | 5                             | 2                             |   |  |  |  |  |
| Γ                                          |                                                                                                    | 1011016                                                                                                    | 10,000               | 11                            | 2                             |   |  |  |  |  |
|                                            |                                                                                                    | 1000                                                                                                    | Manual Control       | 13                            | 2                             |   |  |  |  |  |
|                                            |                                                                                                    | 100000000000                                                                                                    |                      | 11                            | 2                             |   |  |  |  |  |
|                                            | 1040                                                                                                    |                                                                                                    | PRO PRO              | 6                             | 2                             |   |  |  |  |  |

Cliquer sur l'un des participants de la liste permet d'accéder à son dossier et éventuellement d'initier une mise en relation sur l'offre concernée.

# 6. INFOCENTRE

# 6.1. Rapports – ajout QPV

Plusieurs rapports ont été complétés par l'aout de la colonne « QPV » (en complément/remplacement des colonnes « CUCS » et « ZUS »

- Participant / Liste des Participants / Liste des participants accompagnés
- Participant / Liste des participants par aide financière
- Participant / Liste des Participants / Liste des Participants par structure accompagnatrice
- Participant / Liste des Participants / Liste Participants par structure accompagnatrice (ref étape)

# 6.2. Liste des participants : ajout des rapports « ...souhaits secteur» et « ...souhaits formation »

A l'instar du rapport de l'infocentre déjà existant « Liste des participants / Liste des participants avec souhait métier », deux nouveaux rapports similaires sont disponibles :

- Liste des participants avec souhaits secteur
  - Liste des participants avec souhaits formation

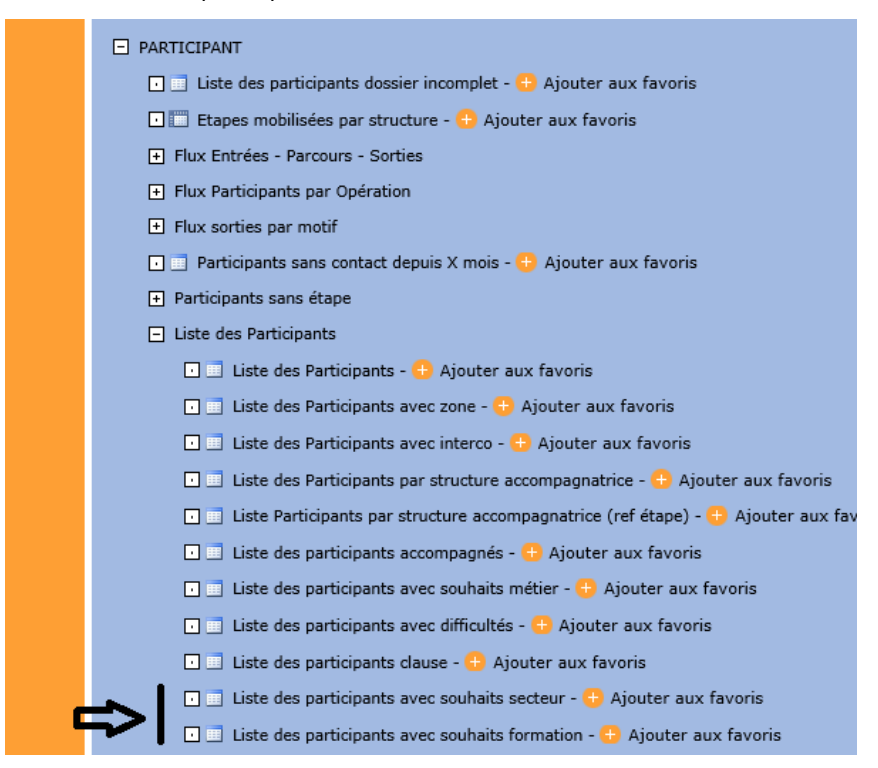

Ceux-ci présentent respectivement la liste de tous les souhaits de secteur et de formation des participants.

Remarque : Chaque ligne représente un souhait. Un même participant qui a plusieurs souhaits peut donc apparaitre plusieurs fois dans la liste. Par ailleurs, ce sont les souhaits « actif » qui sont listés, c'est-à-dire ceux qui sont en cours au moment de la génération du rapport au regard des dates des souhaits.

# 6.3. Reste à faire : ajout de filtres globaux

En plus du filtre par accompagnement déjà présent, pour les « Reste à faire » qui concernent des participants, il existe désormais deux filtres complémentaires :

- « En file active » : Oui ou Non (Non par défaut) : c'est-à-dire dont l'accompagnement est en cours à aujourd'hui
- « Affecté au référent » : choix dans une liste (structure / référent) : pour ne prendre en compte que les participants affectés (ou ayant été affectés) à un référent donné

Les deux paramètres combinés permettraient d'avoir la file active d'un référent donné.

| Reste à faire                           |                                                               |  |  |  |  |  |  |  |
|-----------------------------------------|---------------------------------------------------------------|--|--|--|--|--|--|--|
| Gestion                                 | Reste à faire                                                 |  |  |  |  |  |  |  |
|                                         | Participants                                                  |  |  |  |  |  |  |  |
| Accompagnement                          | Participants non entrés après décision                        |  |  |  |  |  |  |  |
| Tous   Aucun                            | <ul> <li>Accompagnement terminé sans motif de so</li> </ul>   |  |  |  |  |  |  |  |
| 🗹 Plie                                  | <ul> <li>Accompagnement sans prescripteur</li> </ul>          |  |  |  |  |  |  |  |
| En File active                          | <ul> <li>Participants sans accompagnement</li> </ul>          |  |  |  |  |  |  |  |
|                                         | Participants sans affectation référent                        |  |  |  |  |  |  |  |
| Par référent                            | Participants sans contrat d'engagement                        |  |  |  |  |  |  |  |
| Structure<br>Sélectionner un partenaire | <ul> <li>Participants sans critères d'entrée</li> </ul>       |  |  |  |  |  |  |  |
| Référent                                | Participants sortis encore affectés                           |  |  |  |  |  |  |  |
| ÷                                       | <ul> <li>Participants sans niveau de qualification</li> </ul> |  |  |  |  |  |  |  |

Remarque : Ces deux filtres sont facultatifs. En l'absence de leur indication, les RAF continuent de prendre en compte l'ensemble des données.

# 6.4. Reste à faire : nouveau : « Participants sans contacts depuis 3 mois »

Un nouveau « Reste à faire » est disponible.

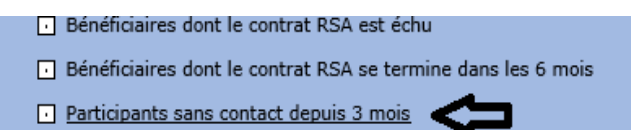

Il liste tous les participants qui n'ont pas eu de contacts (suivis) depuis au moins 3 mois.

Remarque : Sont considérés uniquement les participants avec un accompagnement en cours.

# 6.5. Reste à faire : nouveau : « Pièces administratives manquantes »

Un nouveau « Reste à faire » est disponible.

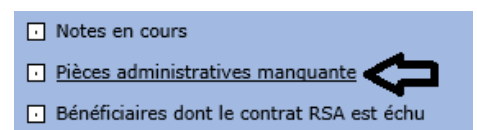

Celui-ci liste toutes les pièces pour lesquelles une date « demandée » est présente mais qui n'a ni été « reçue », ni « archivée » :

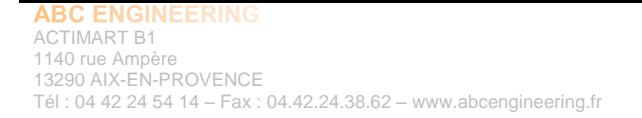

SARL au capital de 10.000€ RCS AIX 2003 B 147 SIRET 431 693 423 00029 NAF 5829 C N° OF 93131150613

| R | Reste à faire Revenir page précédente                 |        |        |                      |                       |  |  |  |  |
|---|-------------------------------------------------------|--------|--------|----------------------|-----------------------|--|--|--|--|
|   | Reste à faire : Pièces administratives manquantes (1) |        |        |                      |                       |  |  |  |  |
|   | Dossier                                               | Nom    | Prénom | Pièce administrative | Demandé le            |  |  |  |  |
|   | 25636                                                 | MERLIN | Jean   | Attestation CER      | 06/03/2017            |  |  |  |  |
|   |                                                       |        |        |                      | Exporter vers Excel 🗎 |  |  |  |  |

# 7. GENERATEUR DE RAPPORTS

# 7.1. Agenda : heure de début et de fin des évènements

Dans l'entité Agenda, les champs heure de début et heure de fin sont à présent disponibles pour les évènements (la fin étant calculée sur la base de la durée) :

|             |   |                  |                       |   | 仑              |   |         | 仑            |   |
|-------------|---|------------------|-----------------------|---|----------------|---|---------|--------------|---|
| Type agenda | ÷ | Date évènement 👙 | Type évènement        | ¢ | Heure de début | ÷ | Durée 👙 | Heure de fin | ¢ |
| Evènement   |   | 04/01/2016       | Temps administratifs  |   | 16:00          |   | 90      | 17:30        |   |
|             |   | 05/01/2016       | Réunion Zone          |   | 08:30          |   | 210     | 12:00        |   |
|             |   | 05/01/2016       | Temps administratifs  |   | 16:10          |   | 80      | 17:30        |   |
|             |   | 07/01/2016       | Comité d'antennes MDE |   | 08:30          |   | 210     | 12:00        |   |
|             |   | 07/01/2016       | Accueil Antenne       |   | 13:30          |   | 270     | 18:00        |   |
|             |   | 08/01/2016       | Temps administratifs  |   | 08:30          |   | 60      | 09:30        |   |
|             |   | 08/01/2016       | Temps administratifs  |   | 11:30          |   | 30      | 12:00        |   |
|             |   | 11/01/2016       | Temps administratifs  |   | 08:30          |   | 30      | 09:00        |   |

# 8. AGENDA

### 8.1. Nouveau rapport : Fiche temps

Un nouveau rapport « Fiche temps » est disponible :

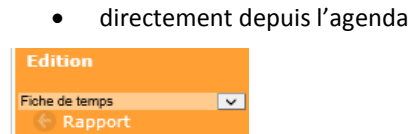

• depuis l'infocentre dans la rubrique « Pilotage / Fiche temps »

| PILOTAGE                                                         |
|------------------------------------------------------------------|
| Observatoire des métiers                                         |
| Observatoire des secteurs                                        |
| 🗔 🛄 Analyse des flux d'entrées et de sorties - 😳 Ajouter aux fav |
| 🗔 🛅 Analyse des sorties sur emploi 6 mois - 😳 Ajouter aux favo   |
| 🗔 🛅 Bilan intégré - 🕂 Ajouter aux favoris                        |
| 🗉 🗔 Fiche temps - 😳 Ajouter aux favoris 🧲                        |

Ce rapport permet de générer une fiche de temps. Celle-ci est proche de l'export de l'agenda, mais est à plat pour permettre le filtrage sur chacune des colonnes.

En outre, depuis l'infocentre, elle peut être générée sur une structure entière.

# 9. MDFSE

# 9.1. Contrôle des données : référent sur les indicateurs de sortie

Le contrôle des données sur les indicateurs de sortie présente une nouvelle colonne avec le référent :

|   | Gestion              |                            | Infoce                      | ntre C                              | onfiguration   | VIeSION                  | Déconnexion                         |
|---|----------------------|----------------------------|-----------------------------|-------------------------------------|----------------|--------------------------|-------------------------------------|
| Ν | 1a déma              | rche FS                    | SE .                        |                                     |                |                          | Dr                                  |
| ſ | Contrôle d           | les donné                  | es Exp                      | ort Excel                           |                |                          |                                     |
|   | Reste à f<br>RESULTA | aire : Listi<br>T n'ont pa | E DES PASSA<br>5 ÉTÉ SAISIS | ges sur CONVEN<br>3 à la sortie (4) | FION COFINANCÉ | e par le FSE po          | UR LESQUELS TOUS LES INDICATEURS DE |
| l | Dossier              | Prénom                     | Nom                         | Début passage                       | Fin passage    | Opération                | Référent                            |
| l | 8005937              | RENAUD                     | RENAUD                      | 01/02/2014                          | 10/03/2014     | Mon OPE FSE<br>n°FSE2014 | DUPOND Sylvie (ASSO ABC)            |
| l | 8005940              | Chose                      | MACHIN                      | 01/01/2014                          | 31/12/2014     | Mon OPE FSE<br>n°FSE2014 | DUCHOIX Hugues (Lasso)              |
|   | 8005940              | Chose                      | MACHIN                      | 21/09/2014                          | 12/12/2014     | Test-Klee<br>201400015   | DUCHOIX Hugues (Lasso)              |
|   | 8005941              | Pietro                     | POLUS                       | 10/09/2014                          | 31/12/2014     | Test-Klee<br>201400015   | COSSAIS Maryvonne (UP Accomp')      |

Cette colonne est également disponible dans l'export vers Excel et permet donc le filtrage.

SARL au capital de 10.000€ RCS AIX 2003 B 147 SIRET 431 693 423 00029 NAF 5829 C N° OF 93131150613

# **10.AUTRES**

# 10.1. Pièces jointes

#### 10.1.1. Fonctionnement

L'attachement de fichiers joints dans les pièces est disponible.

Chaque espace permettant le suivi des pièces permet désormais d'ajouter une pièce jointe :

| Par | rticipant                  | Parcours                   | Suivis | Employabilité    | Notes      | Dossier lie | à ?        |                       |  |
|-----|----------------------------|----------------------------|--------|------------------|------------|-------------|------------|-----------------------|--|
| Ide | entité ,                   | Accompagnem                | nents  | Caractéristiques | Difficulte | és Aides f  | inancières | Pièces                |  |
| :   | Suivi des Pièces           |                            |        |                  |            |             |            |                       |  |
|     |                            |                            |        |                  |            |             |            |                       |  |
|     | <ul> <li>Pièces</li> </ul> | <ul> <li>Fichie</li> </ul> | er     | Demandées        | Er         | nvoyées     | Reçues     | Archivées             |  |
|     | cv                         | non                        |        |                  |            |             |            |                       |  |
|     |                            |                            |        |                  |            |             |            | 💋 Supprimer 👴 Ajouter |  |

Dans le détail d'une pièce, il est à présent possible d'ajouter un fichier :

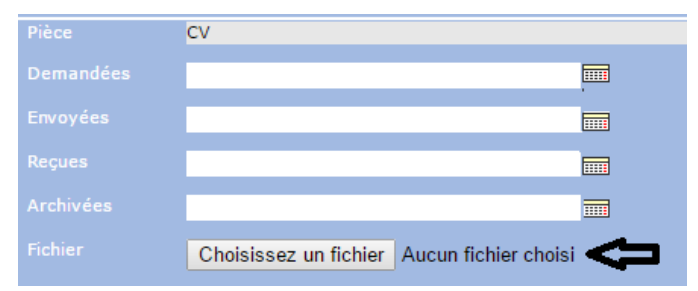

Lorsqu'un fichier est attaché à une pièce, la colonne « fichier » l'indique par un « oui » :

| <ul> <li>Pièces</li> </ul> | Fichier |
|----------------------------|---------|
| CV                         | oui     |

Depuis le détail d'une pièce, il est alors possible :

| Fichier | CV-Renaud.docx 🂋      |                      |
|---------|-----------------------|----------------------|
|         | Choisissez un fichier | Aucun fichier choisi |

• de télécharger le fichier ainsi déposé en cliquant sur le nom du fichier

- de supprimer le fichier déposé en cliquant sur le bouton 💋 en regard du fichier
- de remplacer le fichier déposé en choisissant un nouveau fichier à télécharger

Cette fonctionnalité est disponible :

- dans l'onglet Pièce du Participant
- dans le paragraphe Suivi des pièces de l'Accompagnement d'un Participant
- dans l'onglet Pièce du Partenaire

#### 10.1.2. Quotas de stockage

#### 10.1.2.1. Quota disponible

Un quota de stockage de de fichier est attribué en fonction du nombre d'utilisateurs (inclus dans l'abonnement). Il représente 100 Mo par utilisateur.

Ainsi par exemple, pour une structure disposant VIeSION avec 11 utilisateurs, le quota de stockage disponible est de 11\*100Mo soit 1,1Go.

Remarque : Ce quota de stockage disponible est global pour l'ensemble des utilisateurs.

#### Remarque : Individuellement, chaque fichier ne doit pas excéder 4Mo

Lorsque le quota disponible est atteint ou dépassé, il n'est plus possible d'ajouter de nouveaux fichiers, jusqu'à ce que d'anciens fichiers soient supprimés ou que l'espace disponible soit étendu.

#### 10.1.2.2. Suivi

Le suivi de la consommation de ce quota est disponible depuis la console client, dans l'onglet « quota de stockage »

Rappel : La console client est accessible soit directement à l'adresse https://clients.abcengineering.fr/ (avec l'identifiant et le mot de passe VIeSION) ou directement depuis VIeSION en passant par le menu « VIeSION / Mon Compte »

Remarque : Tout comme l'onglet « Administration de contrat », cet onglet « Quota de stockage » n'est accessible qu'aux utilisateurs désignés comme administrateur du contrat.

Pour chaque base VIeSION concernée par un contrat dont l'utilisateur connecté dispose de l'administration, cet onglet présente le total du quota alloué (avec le détail du calcul de celui-ci).

Il indique également la consommation actuelle de cet espace ainsi que le pourcentage d'utilisation.

| Mon compte | Mon assistance     | Administration de contrat  | Quota de stockage |  |
|------------|--------------------|----------------------------|-------------------|--|
| Utilisatio | n pour la base VIE | SION                       |                   |  |
| Base       |                    | VIESION_EXEMPLE            |                   |  |
| Total      |                    | 1100 Mo (11 utilisateurs x | 100 Mo + 0 Mo)    |  |
| Consomm    | nation             | 11 Mo (1,1 %)              |                   |  |

#### 10.1.2.3. Extension

Au-delà du quota de stockage alloué et intégré à l'abonnement, il est possible d'étendre celui-ci par la souscription d'une option de stockage supplémentaire. Pour en disposer, vous pouvez à nous contacter sur <u>abonnement@abcengineering.fr</u>

Lorsqu'une option supplémentaire a été souscrite, le quota supplémentaire est ajouté :

| Mon compte  | Mon assistance     | Administration de contrat  | Quota de stockage |
|-------------|--------------------|----------------------------|-------------------|
| Utilisatior | n pour la base VIE | SION                       |                   |
| Base        |                    | VIESION_EXEMPLE            |                   |
| Total       |                    | 2100 Mo (11 utilisateurs x | 100 Mo + 1000 Mo) |
| Consomm     | ation              | 110 Mo (5,2 %)             | 仑                 |

# **11.PARAMETRAGE**

# 11.1. Motif de fin d'étape : désactivation

Il est désormais possible de désactiver un motif de fin d'étape.

Dans le menu « Configuration / Gestion des listes », dans la rubrique « Participants / Etapes de parcours / Motif de sortie d'étapes » :

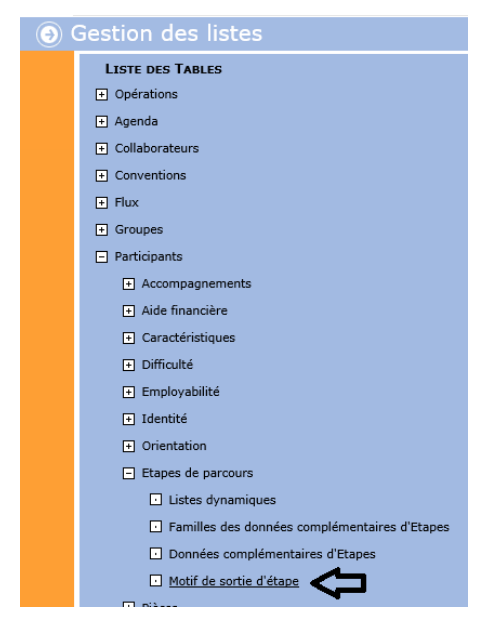

Chaque item de la liste peut être désactivé :

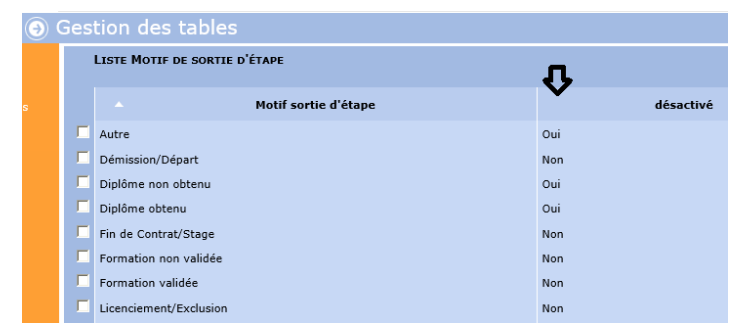

Les items désactivés ne sont plus utilisables dans une étape :

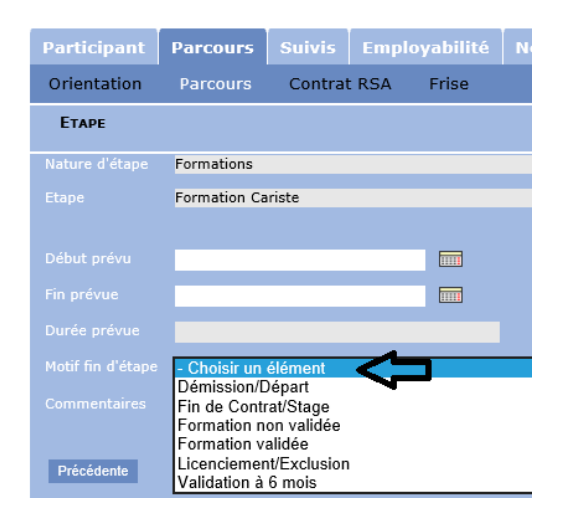

# 11.2. Motif de veille : désactivation

Il est désormais possible de désactiver un motif de fin de veille.

Dans le menu « Configuration / Gestion des listes », dans la rubrique « Participants / Accompagnements / Motif de veille » :

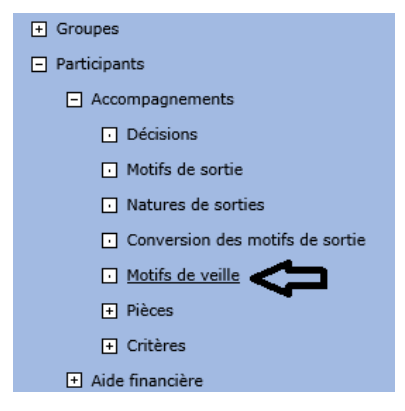

Chaque item de la liste peut être désactivé :

| • |  |                                     |             |  |  |  |
|---|--|-------------------------------------|-------------|--|--|--|
|   |  | LISTE MOTIFS DE VEILLE              | п           |  |  |  |
| s |  | <ul> <li>Motif de veille</li> </ul> | V désactivé |  |  |  |
|   |  | Autre                               | Oui         |  |  |  |
|   |  | Déménagement provisoire             | Non         |  |  |  |
|   |  | Incarcération                       | Oui         |  |  |  |
|   |  | Maternité                           | Oui         |  |  |  |
|   |  | Problème de santé                   | Non         |  |  |  |
|   |  | Raison Familiale                    | Non         |  |  |  |